## Import des données du Déflectomètre FWD Heavydyn dans BRG-LAB

### 1) Récupération du modèle d'export dans BRG-LAB.

Dans BRG-LAB, sur un contrôle in-situ, ajoutez l'essai « Mesure de déflexion élastique - Déflectomètre FWD Heavydyn »

Edition du programme d'essai : controle in situ

| Numéro                                                                                                    |                                       | PR        | Ajout d'une norme essai                                                                                                    |                                                                                                    |                                                                        |                                                                                      |                                                                                                    |         |
|----------------------------------------------------------------------------------------------------|---------------------------------------|-----------|----------------------------------------------------------------------------------------------------|----------------------------------------------------------------------------------------------------|------------------------------------------------------------------------|--------------------------------------------------------------------------------------|----------------------------------------------------------------------------------------------------|---------|
| Date                                                                                                    | 27/04/2023                            | PR        | R ANNULER VALIDER Afficher uniquement les dernières                                                                                                    |                                                                                                    |                                                                        |                                                                                      |                                                                                                    |         |
| Crée par 🗸 En                                                                                                    |                                       | < Ent     | \$                                                                                                    | Désig                                                                                                    | nation de l'essai                                                      | ▼ Date                                                                               | ≎ Norme                                                                                                    | Y       |
| + Ajouter des champs supplémentaires Chantier: 22/2222/T1G / CHANTIER Informations privées : Informations publiques : PROGRAMME D'ESSAI |                                       | HISTORIQU |                                                                                                    | Détermination du taux d'épandage du liant     Essai de plaque type LCPC     Essai de réactivité de la chaux vive à l'eau     Hauteur au sable vrai     Masse volumique apparente sur éprouvette bitumineuse     Masse volumique d'un matériau en place - Densitomètre à membrane     Masse volumique d'un matériau en place - Gamma densimètre à pointe     Mesure de déflexion élastique     Mesure de déflexion élastique |                                                                        |                                                                                      | NF EN 12272-1<br>MEI<br>NF P 98-102<br>NF P 98-831-1<br>NF EN 12697-6<br>NF P94-061-2<br>NF P94-061-1<br>NF P 98-200-2<br>M.O.                    |         |
| AJOUTER U                                                                                                    | N ESSAI Afficher les résultats        | d'essais  | Mesure     Mesure     Mesure     Mesure                                                                                                    | e de la densité sur enrobé<br>e de la densité sur grave tra<br>e du dosage en grapulats d'                                                                                                    | itée ou non<br>un anduit suparficiel - Partia 1 : assai à la boîta     | 08-1993                                                                              | M.O.<br>NF P 98-241-1                                                                                                    | 18      |
| X 🖉 MESURE DI                                                                                                    | E DÉFLEXION ÉLASTIQUE - DÉFLECTOMÉTRE | FWD HEA'  | doseuse     Module     Module     Module     Module     Module     Module     Module     Module     Module     Module     Module     Module     Module     Module     Module     Module     Réthore     Régular     Régular     Rétrore | Béton V2<br>de chargement statique à<br>sous chargement dynami<br>le d'essai pour mesurer l'ac<br>feur de macrotexture<br>tié transversale des gravil<br>ité transversale des liants<br>flexion                                                                                                    | la plaque<br>que<br>thérence d'une surface : l'essai au pendule<br>ons | 01-1992<br>04-2000<br>10-2004<br>03-2012<br>09-2010<br>10-2003<br>10-2003<br>03-2009 | NF P 98-276-1<br>NF 445566<br>NF P 94-117-1<br>NF P 94-117-2<br>NF EN 13036-4<br>NF EN 13036-1<br>NF EN 12272-1<br>NF EN 12272-1<br>NF EN 1436+A1 | 321<br> |

# Entrez dans l'essai et téléchargez le modèle d'import. Vous obtiendrez le fichier Modele\_export\_pour\_BRG-LAB.xlsx

Mesure de déflexion élastique - Déflectomètre FWD Heavydyn - M.O.

| PR Intervention n° C2023-0006 du 27/04/2023                                                                                                    |                                                                                              |
|----------------------------------------------------------------------------------------------------|----------------------------------------------------------------------------------------------|
| SSAI     MATÉRIEL     PORTFOLIO     OBSERVATIONS     HISTORIQUE                                                                                                    |                                                                                              |
| Localisation       Valeur de force corrigée à (KN)     65,00     Bornes de correction des déflexions (*C)     15,0       Type de structure     -     •     Valeur K     1,00 | Liens utiles<br>TÉLÉCHARGER LE MODÈLE DIMPORT<br>SITE HEAVYDYN HITPS://HEAVYDYN.IMAPVIEW.FR/ |
|                                                                                                    |                                                                                              |

Sur l'essai vous disposez également d'un lien direct vers le site https://heavydyn.mapview.fr/

### 2) Exporter les données depuis le site mapview

Après avoir importé vos et traité vos données sur le site, cliquez sur « Export »

| Ma Ma              | pview .             | +                       |           |     |                               |
|--------------------|---------------------|-------------------------|-----------|-----|-------------------------------|
| Fichier            |                     |                         | ^         | l 🗼 |                               |
| <b>D</b><br>Ouvrir | <b>o</b><br>Capture | <b>⊥</b><br>Sauvegarder | Export    |     |                               |
| Projet : france    |                     | Inf                     | ormations |     |                               |
| Rapport : PV01     |                     | A                       | lbum (0)  |     | Parc Industriel<br>d'Artigues |

Lors du choix du modèle d'export, choisissez le modèle téléchargé précédemment depuis BRG-LAB.

A la fin de l'export, vous obtenez un nouveau fichier Excel.

### 3) Importer les données dans BRG-LAB

Sur votre essais dans BRG-LAB, cliquez sur « Importation depuis Excel »

| Mesure de défle                                                      | xion élastiq               | ue - Déf                       | lectome                     | ètre FW        | D He     | avyd     |  |  |
|----------------------------------------------------------------------|----------------------------|--------------------------------|-----------------------------|----------------|----------|----------|--|--|
| PR Interven                                                          | tion n° C2023-0006 du 27/0 | 04/2023                        |                             |                |          |          |  |  |
| SSAI SMQ SMQ SMQ                                                     |                            |                                |                             |                |          |          |  |  |
| Localisation<br>Valeur de force corrigée à (KN)<br>Type de structure | - <b>v</b>                 | ornes de correction<br>aleur K | des déflexions (°C)<br>1,00 |                |          | 15,0     |  |  |
|                                                                      |                            |                                | 1,00                        |                |          |          |  |  |
| IMPORTATION DEPUIS EXCEL                                             |                            |                                |                             |                |          |          |  |  |
| XLS                                                                  | Observations               | Chainage (m)                   | Charge (kN)                 | Pression (MPa) | d (-300) | d (-200) |  |  |

Sélectionnez le fichier Excel obtenu depuis mapview et lancez l'importation. A la fin de l'import, vous retrouverez vos données et les courbes tracées dans le logiciel.

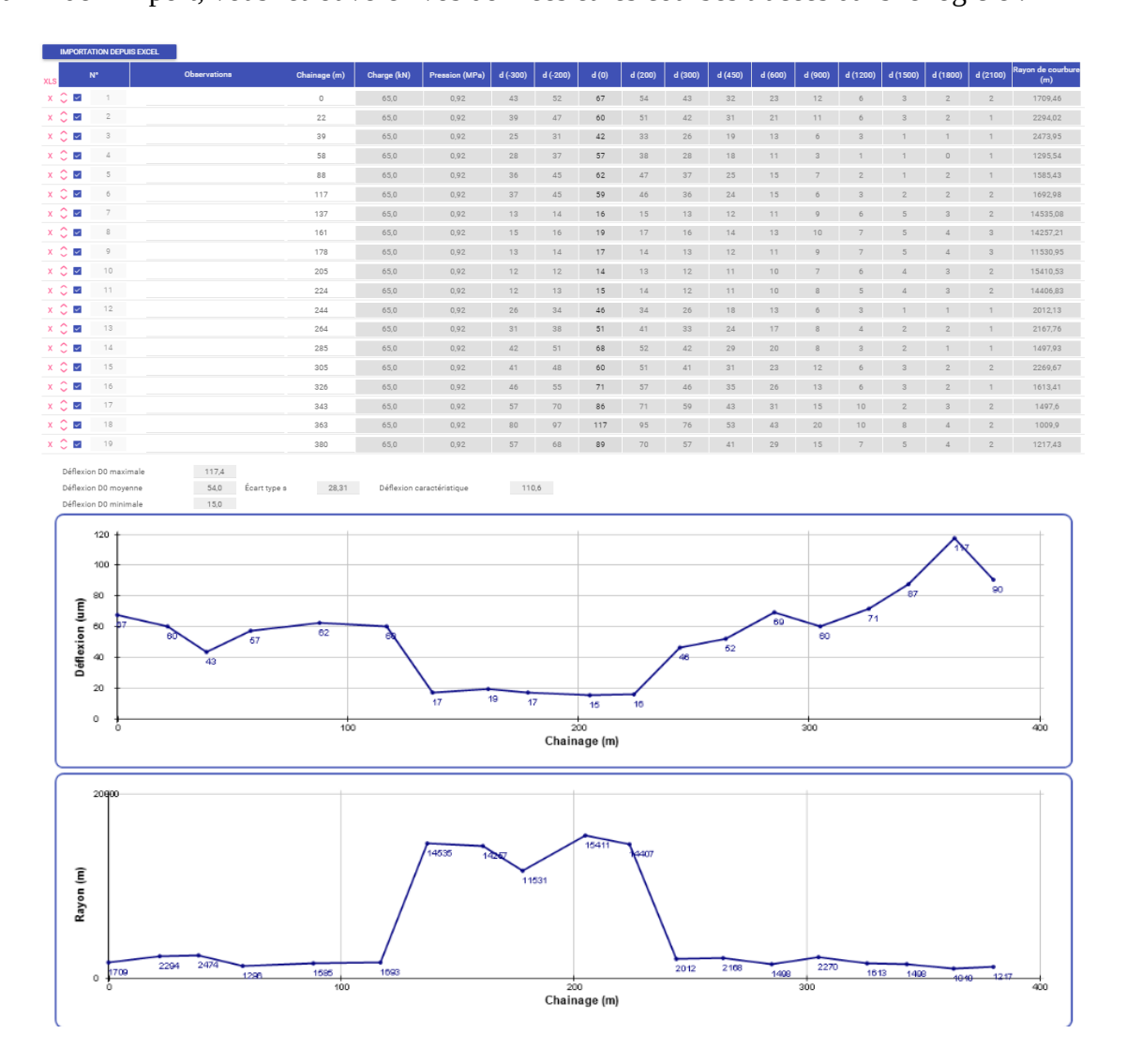